#### **AU INSURANCE BROKING SERVICES PRIVATE LIMITED**

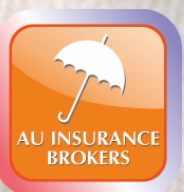

## **Auassure User Manual for E-mitra**

Hamein Fikar Hai Aapki...

Insurance is the subject matter of solicitation License No. IRDA/DB/480/10

## Login on E-mitra portal

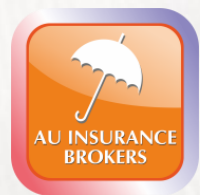

- Users having an account on E-Mitra can directly login using the link: <u>https://sso.rajasthan.gov.in/signin</u>.
- New users can also use the same link and register on E-mitra portal by clicking on **Register**
- Following details need to be entered at the displayed page:
  - SSOID/Username
  - Password
  - Captcha code
- Click on Login after filling the required fields.

## **Login Panel on E-mitra Portal**

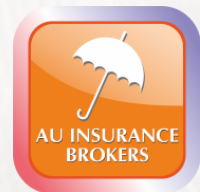

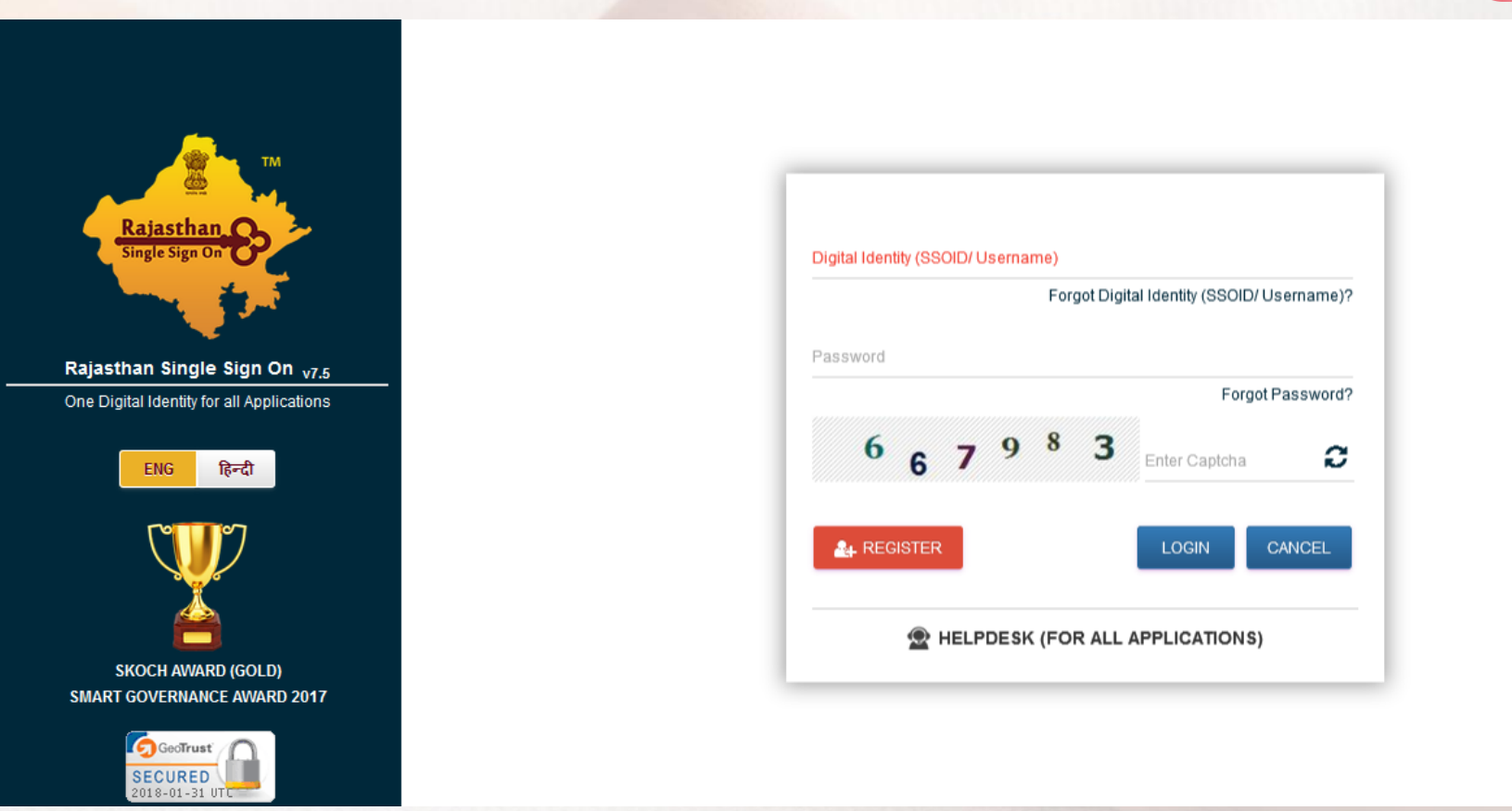

#### **E-mitra User Dashboard**

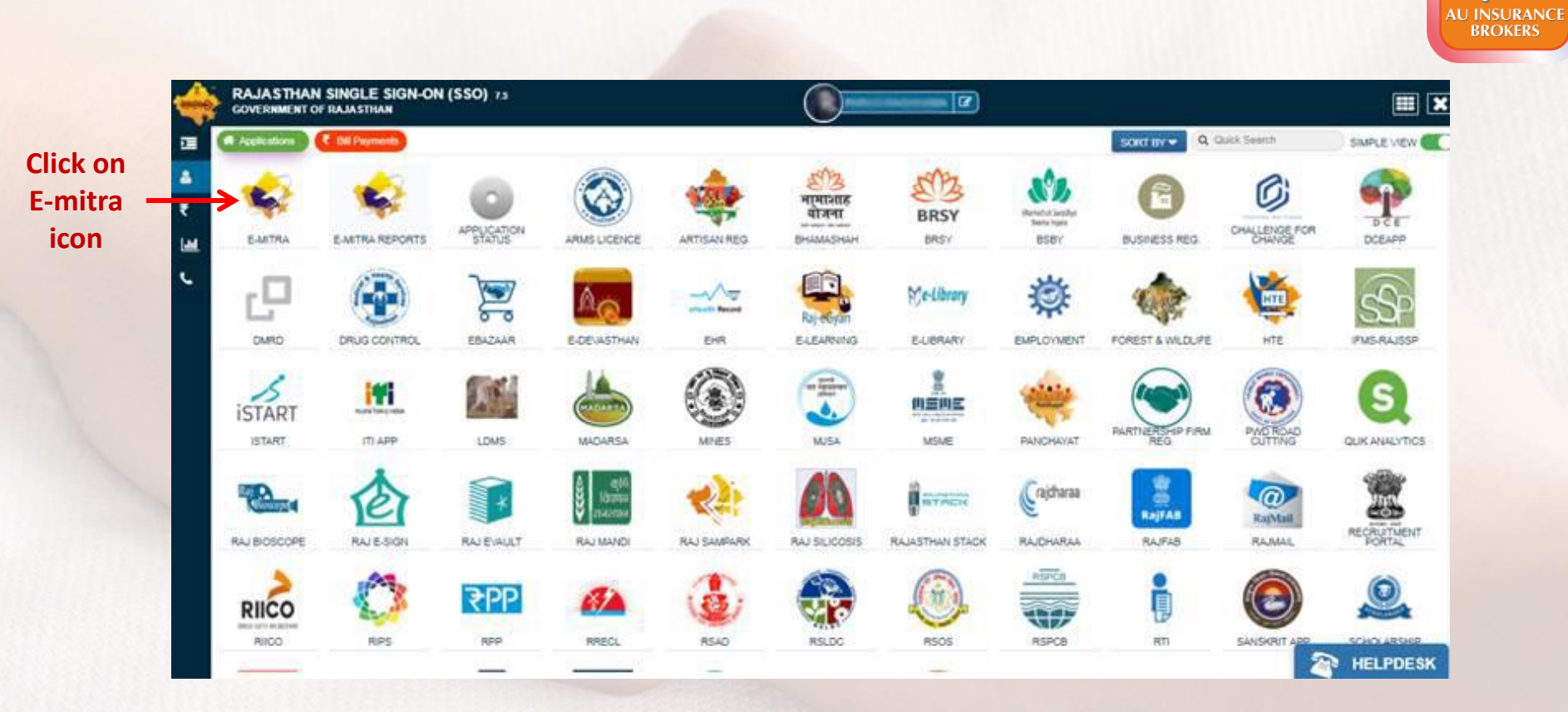

Date 31.Jan.2018 :->प्रिय कियोस्कधारक, MDSU विभाग की PTET Exam 2018 सेवा ई-मित्र पर प्रारंभ कर दी गयी है |

Date 29.jan.2018 05:07 PM:->प्रिय किओस्क, डिस्कॉम विभ्राग की Discom K no. सेवा ई-मित्र पर उपलब्ध है |

Date 29.jan.2018 12:08 PM पिय कियोस्कपारक, दिशाग द्वारा ई-मित्र कियोस्क पारको की सुविधा हेतु एवंसी/कर्म का पयन किया जा रहा है जिनके द्वारा आपके ई-मित्र से Cash collect कर आपके संश्रंपित बैंक अकाउंट में जमा करावाकर आपको विमिट देने की सेवा पारंभ की जा रही है जिसका निर्धारत शुक्क भी ये देगांगा अन, इपपुरु कियोस्कपारक अपनी पूर्ण जनकारी एवं प्रतिदिन cash collection राशि की डिटेल ई-मेंन्स जाइंकी लागारवडschollection@gmail.com रर दोन्का 66-50:2018 पूर्व से प्रवे क्रिया सुविभिन्न

Date 25.Jan.2018 06:42 PM :->प्रिय किओस्क, BSNL SIM डिस्ट्रीब्यूशन एवं eKYC की सेवा (Service) प्रारंभ कर दी गयी है |

Date 25.Jan.2018 05:55PM : केवल ई-मित्र प्लस कीओरक ओपरेटरो के लिए, ई-मित्र प्लस मशीनों पर ई-मित्र कीओरक सॉफ्टवेयर इनस्टॉल करने के लिए दिशा निर्देश निम्लिखित लिंक पर उपलब्ध करा दिए गये है:http://emitra.rajasthan\_gov.incontent/emitra/em/Guideline.html कृत्यपा सर्प किष्ठभ PLUS इनकर सॉफ्टवेयरी 1.6 के इस उनकों इन्हर लेवे]

Date 24.Jan.2018 11:33 PM : प्रिय कीओस्क, Morpho device को इनस्टॉल करने की निर्देशिका ईमिश्र पोर्टल के डाउनलोड सेक्शन में "Morpho Device Driver with RD Service for SSO and BSNL" नाम से अपलोड कर दी गयी है, इस डाईवर की सहायता से "BSNL Prepaid SIM" बेचने की सेवा में भ्री आप मोर्फा डिवाइस काम ले पायेंगे

Date 18.Jan.2018 03:33 PM : प्रिय कीओरूक , Emitra पर सूत निवास को PVC कार्ड पर print करने की सर्विस स्टार्ट कर दी गयी है इसके लिए सॉण्टवेयर इनस्टॉल करना होगा | सॉण्टवेयर के सेटअप और गाइड लाइन के लिए डैशबोर्ड पर सेरेज बॉक्स में "Download PVC Print Setup and Guide Line " पर क्लिक करें | सर्विस चार्ज 30/- रूपये मूल निवास को PVC कार्ड पर print करके आमजन को प्रदान करें, आरा से सूर्यीएंसंवि

Date 18.Jan.2018 03:54 PM :>प्रिय किओस्क, GST रिटर्न अरने की सेवा (GSP) ई-मित्र पोटेल पर प्रारंभ्र कर दी गयी है, इस सेवा के लिए RISL विभाग में GST Return Required Details सेवा का चयन करे, सर्विस चार्ज 50/- रण्पये की रसीद से सेवा आमजन को प्रदान करें, आगा से सुपीएंसीवे

Date 17.Jan.2018 03:05 PM : पिय किओस्क, जिन किओसको को Morpho दिवाड़स द्वारा ईमित्र पोर्टल पर लॉग इन की समस्या आ रही है वोह निम्न प्रक्रिया अपनाये 1) अपने कंप्यूटर से Morpho RD service का ड्राईवर अन इनस्टॉल कर देवे 2) कम्प्यूटर री स्टार्ट कर लेवे 3) अब SSO पोर्टल पर लॉग इन करे, बहां से Morpho का नया ड्राईवर डाजनजेड कर लेवे 4) डाउनलोड किये सॉक्टवेयर में EXE फोल्डर में से Morpho RD driver पुनः इनस्टॉल कर लेवे,

I have read and Acknowledge the message. Acknowledge and Close

# Tick Mark the checkbox here and then click on Acknowledge & Close

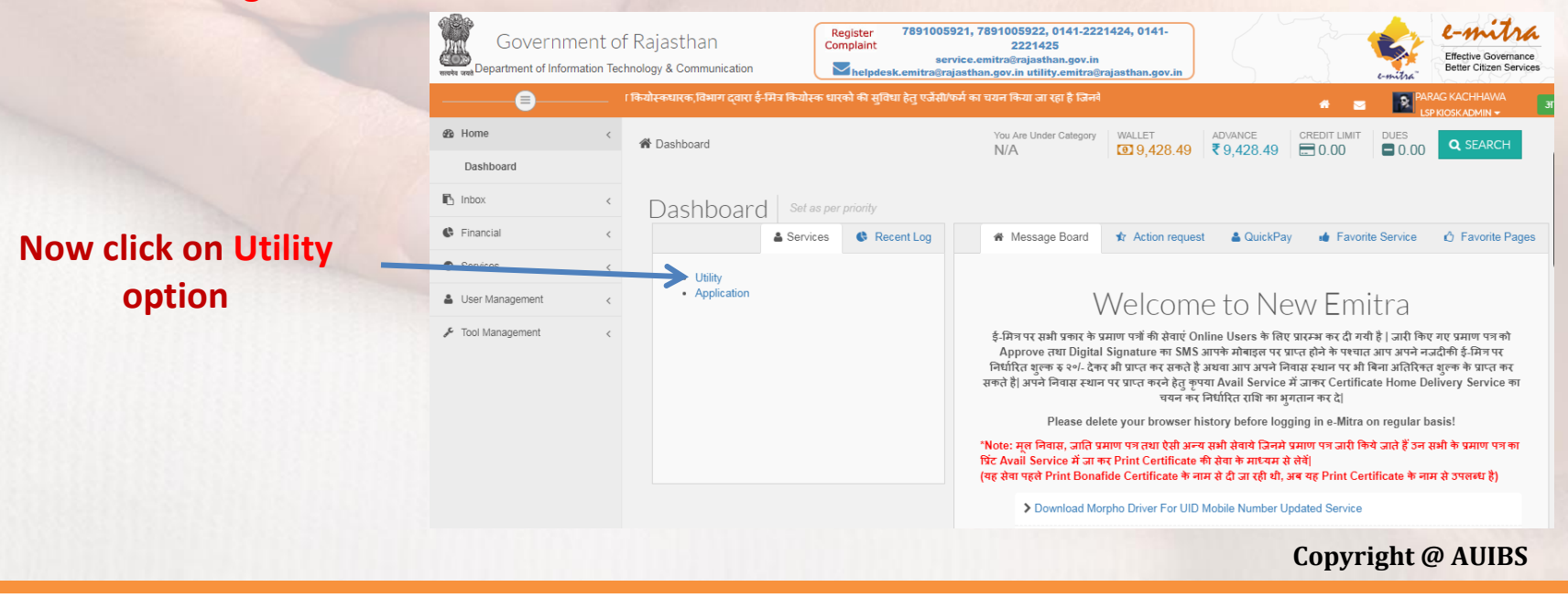

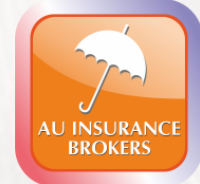

| Government of<br>www.www.Department of Information Text<br>Mark www.Department of Information Text<br>Mark www.Department of Information Text<br>Mark www.Department of Information Text<br>Mark www.Department of Information Text<br>Mark www.Department of Information Text<br>Mark www.Department of Information Text<br>Mark www.Department of Information Text<br>Mark www.Department of Information Text<br>Mark www.Department of Information Text<br>Mark www.Department of Information Text<br>Mark www.Department of Information Text<br>Mark www.Department of Information Text<br>Mark www.department of Information Text<br>Mark www.department of Information Text<br>Mark www.department of Information Text<br>Mark www.department of Information Text<br>Mark www.department of Information Text | Rajasthan<br>nology & Communication<br>8 <->Text Raitentree, MDSU River of PTETE<br>Dashboard > Services > Avail Service > I<br>SERVICES Avail Service | er 7891005921, 7891005922, 0141-2221424, 0141-<br>int 2221425<br>service.emitra@rajasthan.gov.in<br>Ipdesk.emitra@rajasthan.gov.in utility.emitra@rajasthan.gov.in<br>xam 2018 सेवा ई-मन्त्र पर पारंभ कर दी गयी है   Date :<br>Juity                                                                                                    | * = *                                                                                                    |                                                                                                    | AU INSURANCE<br>BROKERS |
|----------------------------------------------------------------------------------------------------|----------------------------------------------------------------------------------------------------|----------------------------------------------------------------------------------------------------|----------------------------------------------------------------------------------------------------|----------------------------------------------------------------------------------------------------|-------------------------|
| Services     C     Transaction History     Incomplete Transactions     Receipt Reprint                                                                                                    | টি Avail Service<br>AU Insurance(एयू विमा)                                                                                                    | ۹ 🗲                                                                                                    |                                                                                                    | Type Au insurance in search box                                                                                                    |                         |
| Venty Pending Transactions Service Workflow For Application Services Avail Service Utility                                                                                                    | ✓ Search Result                                                                                                    | Get Bill Details Reset                                                                                                    |                                                                                                    |                                                                                                    |                         |
|                                                                                                    |                                                                                                    | Bepartment of Information Television     Bepartment of Information Television     Bepartment of Information Television     Bepartment of Information Television     Bepartment of Information Television     Bepartment of Information     Bepartment of Information     Bepartment     Bepartment of Informa | of Rajasthan<br>Fechnology & Communication<br>१ Cash collect कर आपके संभ<br>अ Dashboard > Service<br>SERVICES<br>@ Avail Service | Register<br>Complaint         7891005921, 7891005922, 0141-2221424, 0141-<br>2221425           Are you sure you want to redirect to Third Party Portal ?         Image: Complexity of the second second | Click on OK             |
|                                                                                                    |                                                                                                    | Transaction History Incomplete Transactions Receipt Reprint Verify Pending Transactions Service Workflow For Application Services Avail Service Utility                                                                                                    | AU Insurance(एयू<br>अ Search Result                                                                                              | बेला) Q<br>Get Bill Details Reset                                                                                                    |                         |

#### **Auassure Web Portal**

# Click Motor and Select the products from the drop down menu

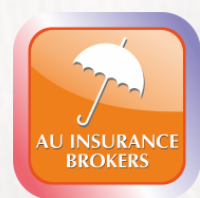

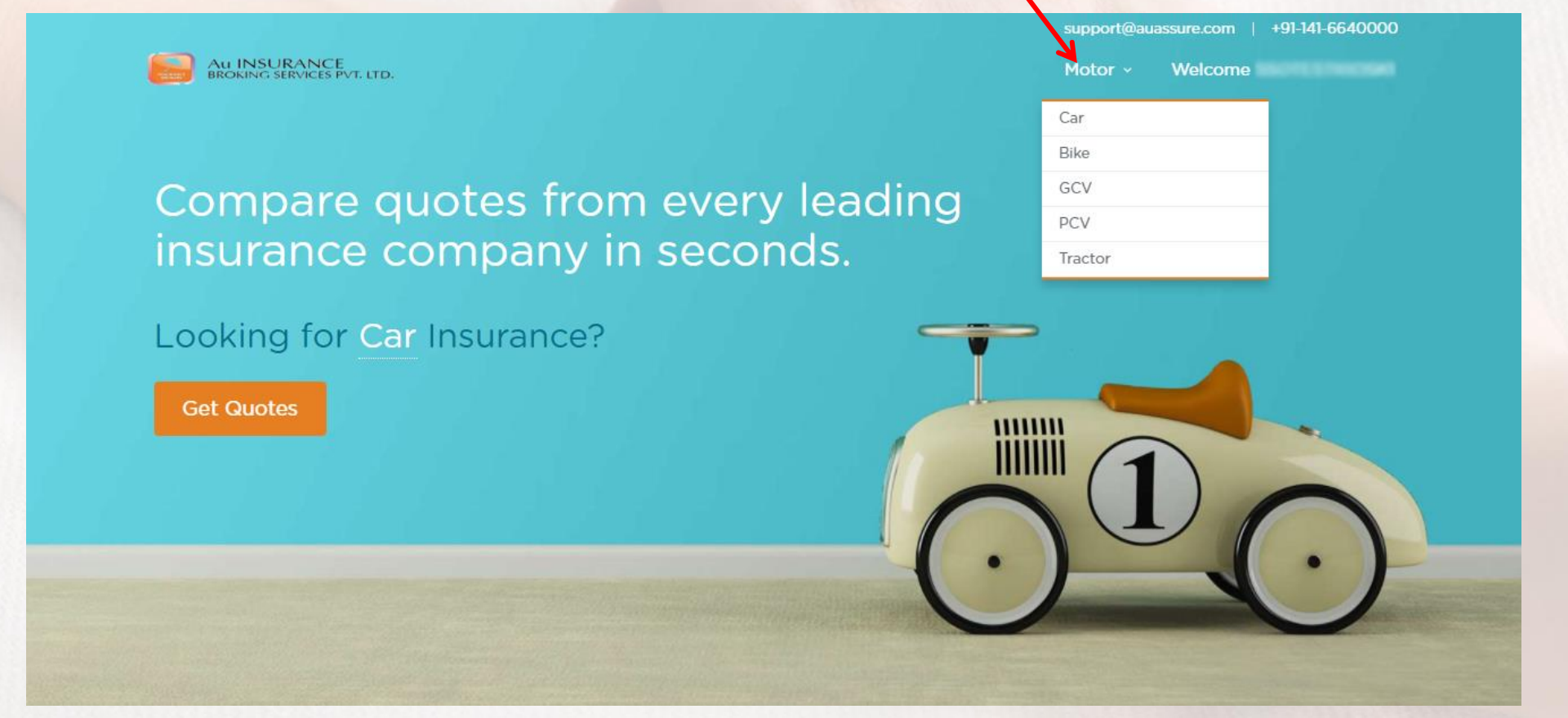

After selecting the product from the drop down menu, click on Get Quotes button.

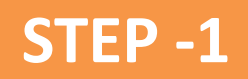

#### Provide Your Basic Details

Home 
Motor 
Car Insurance

| CAR INSURANCE<br>let us know basic information about yo | ur car                                                                                                    | QUICK RENEW<br>Buy policy in easier way                                                                                                    |
|---------------------------------------------------------|----------------------------------------------------------------------------------------------------|----------------------------------------------------------------------------------------------------|
| STEP 2                                                  | STEP 3                                                                                                    |                                                                                                    |
| 01-12-2016                                              | 0                                                                                                    |                                                                                                    |
| MH-01                                                   | 0                                                                                                    | in a run y                                                                                                    |
| HYUNDAI                                                 | • ⑦                                                                                                    | Upload Your Current Policy                                                                                                    |
| 110                                                     | • ⑦                                                                                                    |                                                                                                    |
| ERA - 1086cc                                            | • ⑦                                                                                                    | Without Any Hassle                                                                                                    |
|                                                         | Next                                                                                                    |                                                                                                    |
|                                                         | CAR INSURANCE<br>Net us know basic information about yo<br>STEP 2<br>01-12-2016<br>MH-01<br>HYUNDAI<br>110<br>ERA - 1086cc | CAR INSURANCE<br>Net us know basic information about your car<br>STEP 2 STEP 3<br>01-12-2016   (MH-01  (MH-01  (MH-0 |

- Please make sure whatever information you are providing must be correct else You will be responsible for claim and insurance related issues.
- Please keep RC and previous policy handy before filling the details to avoid errors
   For Step-1, Enter the following details:
- Date of Registration/Purchase, RTO Number, Manufacturer, Model and Version of the Vehicle Click on **Next** after filling the required details.

**Copyright @ AUIBS** 

AU INSURA

#### STEP -2 AU INSURANCE BROKERS **CAR** INSURANCE **QUICK** RENEW This information will let us know basic information about your car Buy policy in easier way ? 31-01-2018 Existing policy expiry date is In a Hurry ? Yes Claims made in existing policy ? 0% Existing no claim bonus is Upload Your Current Policy & ? Car is registered in the name of Company Receive Suitable Ouotes Without Any Hassle -? 18 to 34 years Age of owner 🔔 Upload Back

#### For Step 2, Enter the following details:

- 1. Existing policy expiry date
- 2. Claims made in existing policy
- 3. Existing no claim bonus
- 4. Car is registered in the name of
- 5. Age of owner

Click on Next after filling the above details

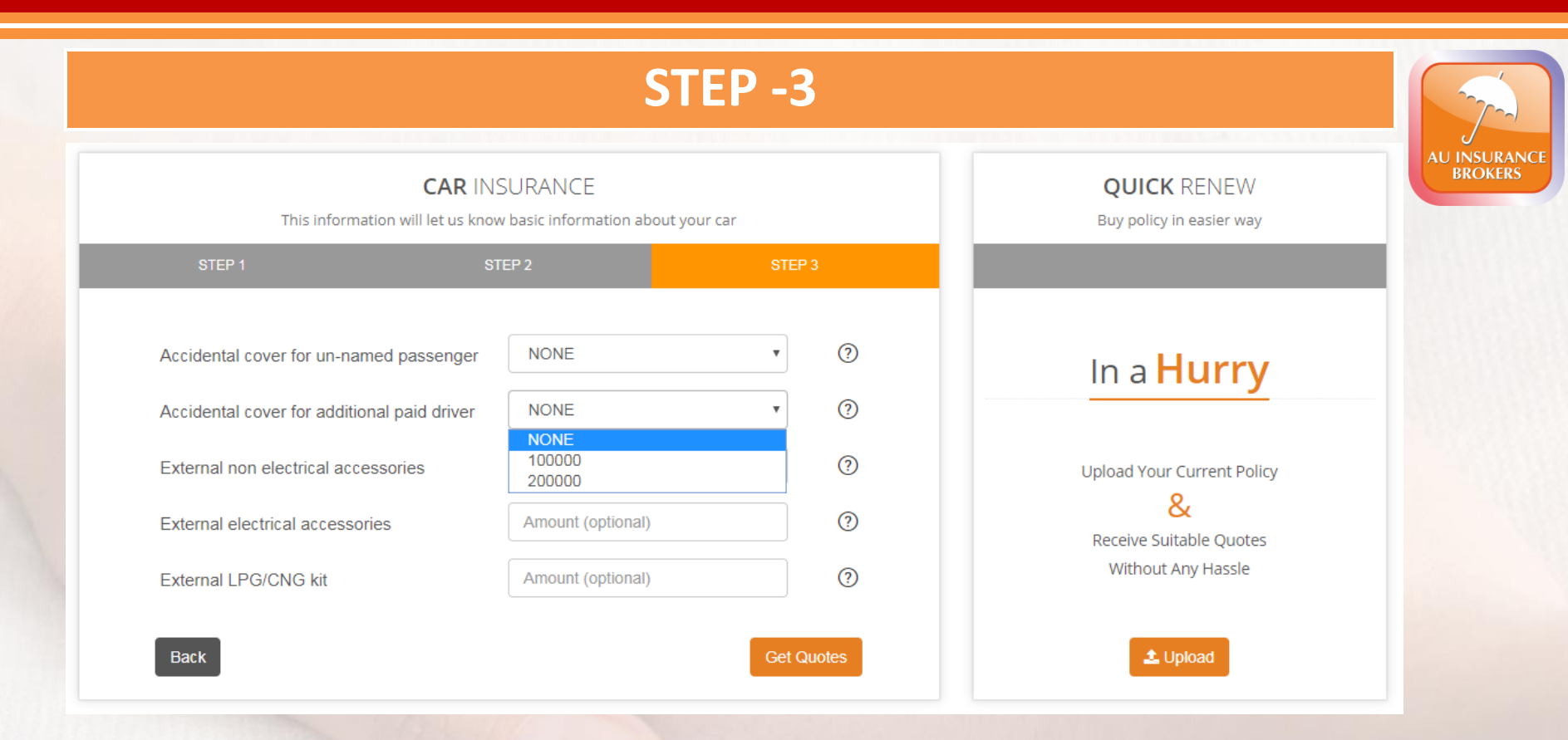

#### For Step 3, Enter the following details:

- 1. Accidental cover for un-named passenger (Sum you wish to insure)
- 2. Accidental cover for additional paid driver (Sum you wish to insure)
- 3. External non electrical accessories
- 4. External electrical accessories
- 5. External LPG/CNG kit

#### After enter these details click on Get Quotes

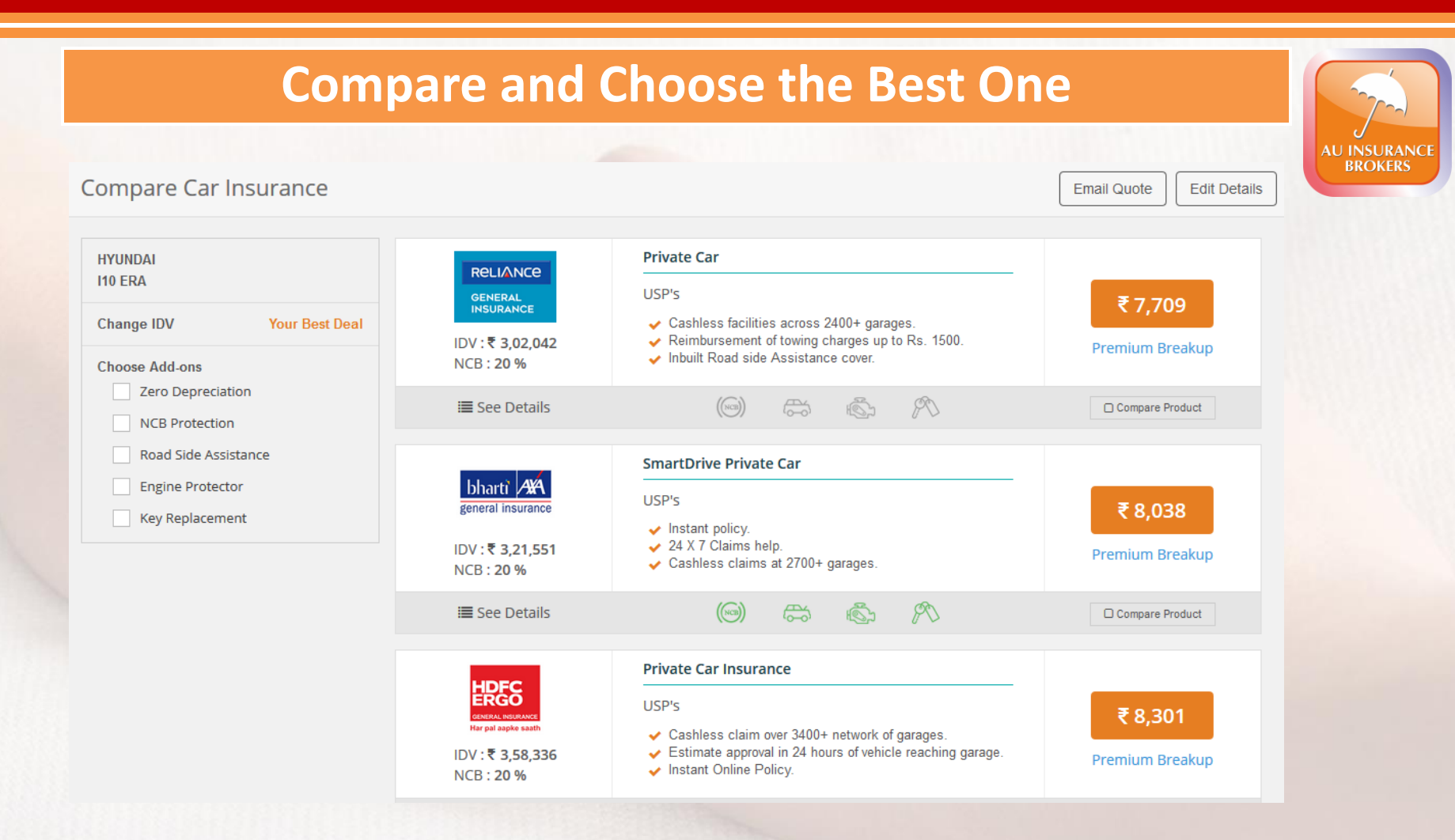

#### Now You will be able to see the company wise details of available plans and policy features

- You can choose the Add-on options as per the requirements
- You can also compare the company policy features and pick the best one.

## **Example for Policy Compare**

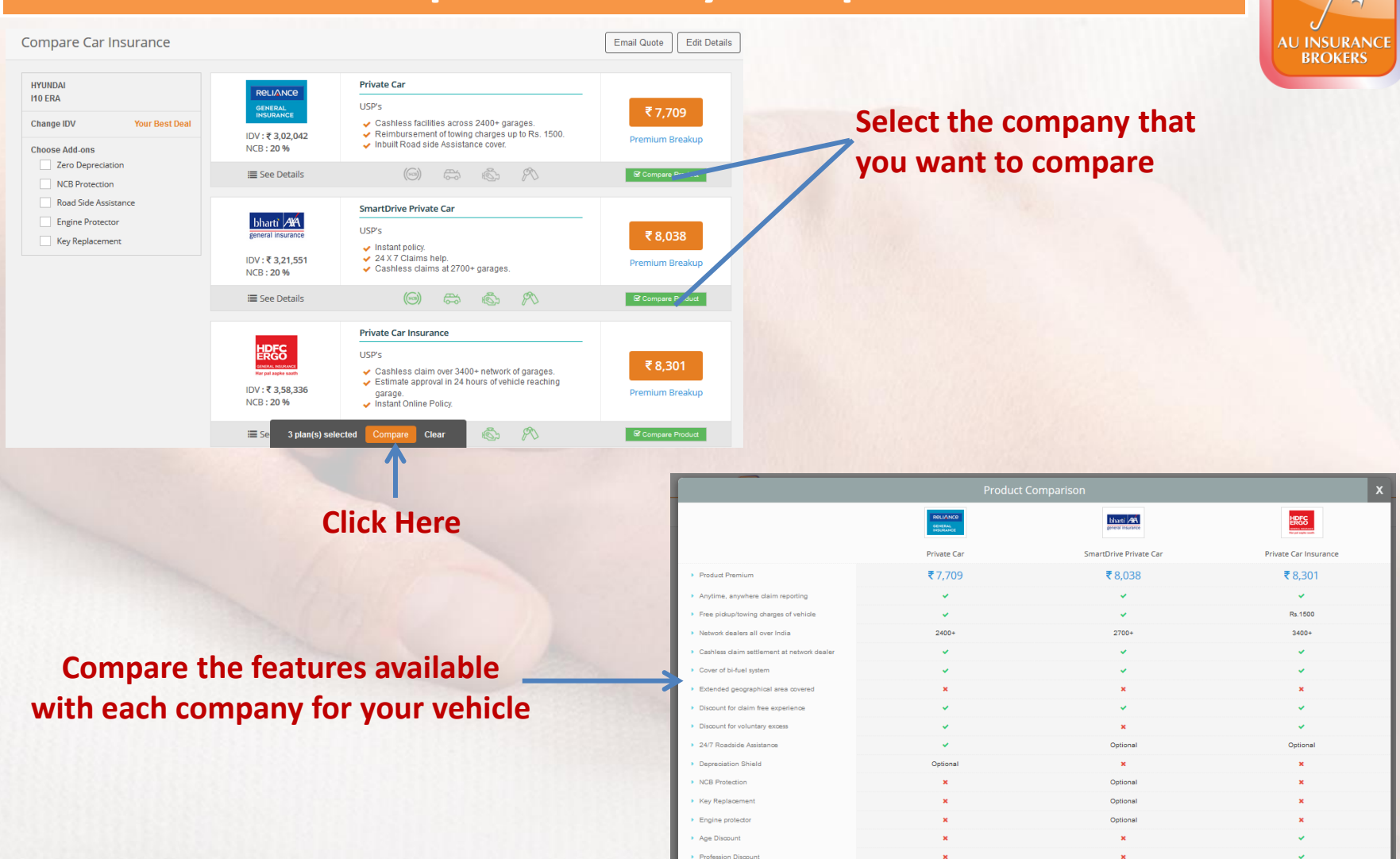

## **Check the Provided Details and Continue..**

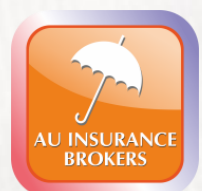

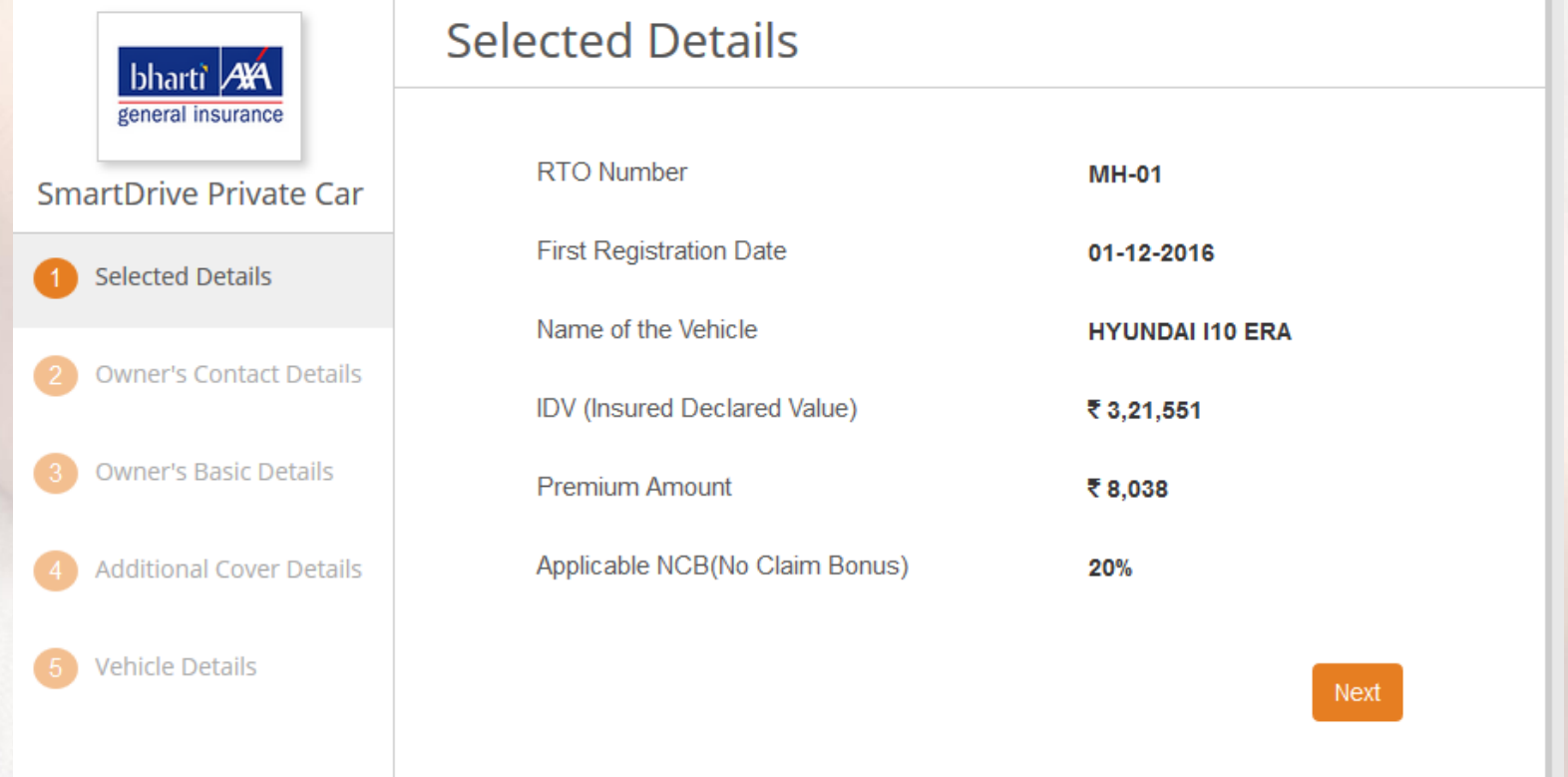

Verify the details on the page and then click on Next button

## **Fill the Vehicle Owner Contact Details**

|                            | Owner's Contact Deta | ils                       |
|----------------------------|----------------------|---------------------------|
| general insurance          | First Name           | First Name                |
| 1 Selected Details         | Last Name            | Last Name                 |
| 2 Owner's Contact Details  | Email                | Email Address             |
| 3 Owner's Basic Details    | Mobile Number        | Mobile Number             |
| 4 Additional Cover Details |                      |                           |
| 5 Vehicle Details          | Address              | Address Line 1            |
|                            |                      | Address Line 2 (Optional) |
|                            |                      | Address Line 3 (Optional) |
|                            | Pincode              | Pincode                   |
|                            | State                | - Select -                |

Enter the required vehicle owner's contact details and click on Next button

**Copyright @ AUIBS** 

INSURAN BROKERS

## Fill the Vehicle Owner Basic Details

| bbarti AVA                 | Owner's Basic Details |                |
|----------------------------|-----------------------|----------------|
| general insurance          | Gender                | Male Female    |
| SmartDrive Private Car     | Date of Birth         | Date of Birth  |
| 1 Selected Details         | Marital Status        | Married Single |
| 2 Owner's Contact Details  | Occupation            | Select         |
| 3 Owner's Basic Details    |                       |                |
| 4 Additional Cover Details | Nominee Name          | Nominee Name   |
| 5 Vehicle Details          | Nominee Age           | Nominee Age    |
|                            | Nominee Relationship  | -Select-       |
|                            |                       |                |
|                            | Back                  | Next           |
|                            |                       |                |

Enter the Vehicle owner's basic details and click on Next button

### Select the Additional Cover Details as per Requirements

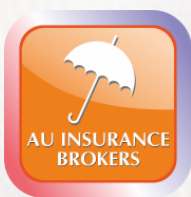

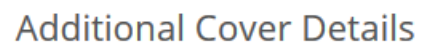

bharti AA general insurance

#### NOTE: Amount mentioned for each cover are excluding the service tax.

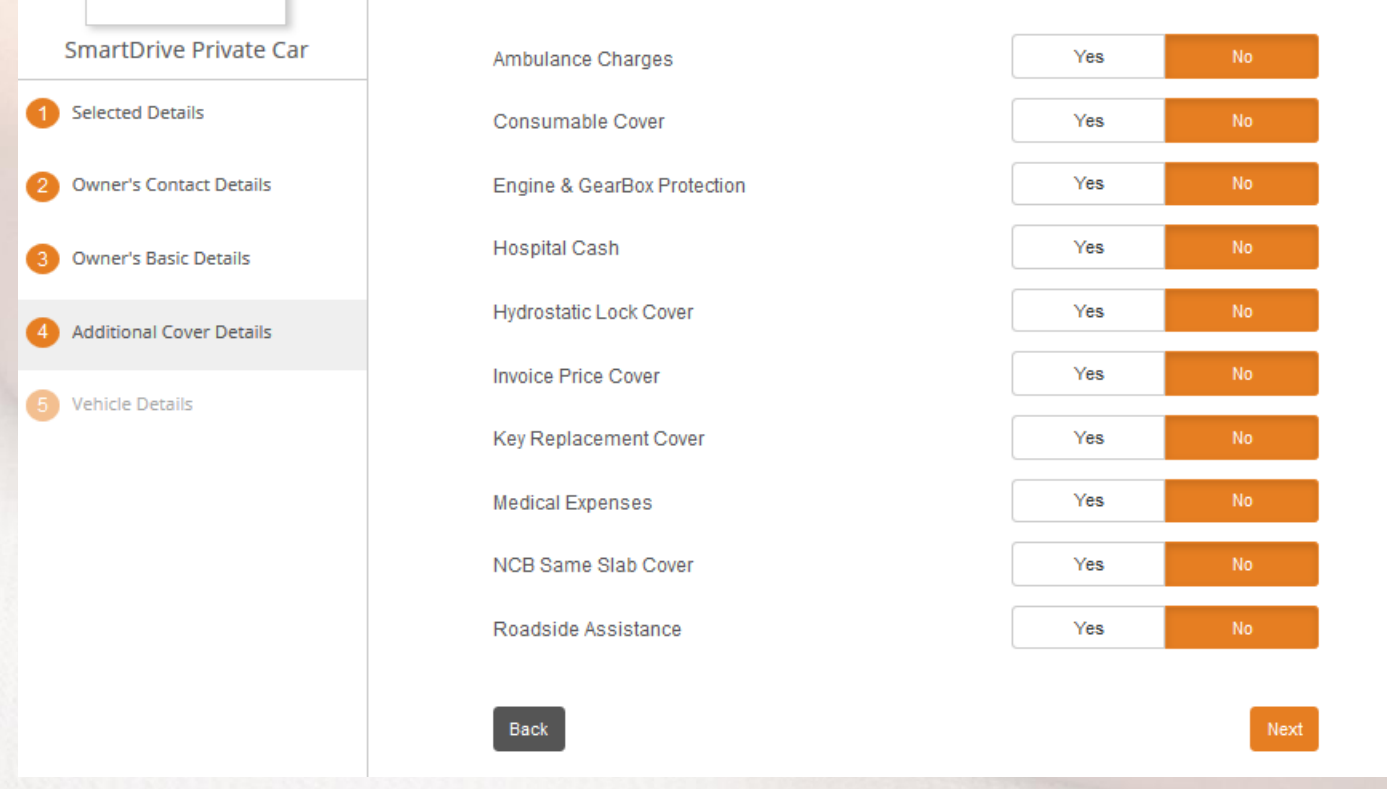

Select the additional cover details as per requirements and then click on Next button

## Fill the Vehicle and Policy Required Details

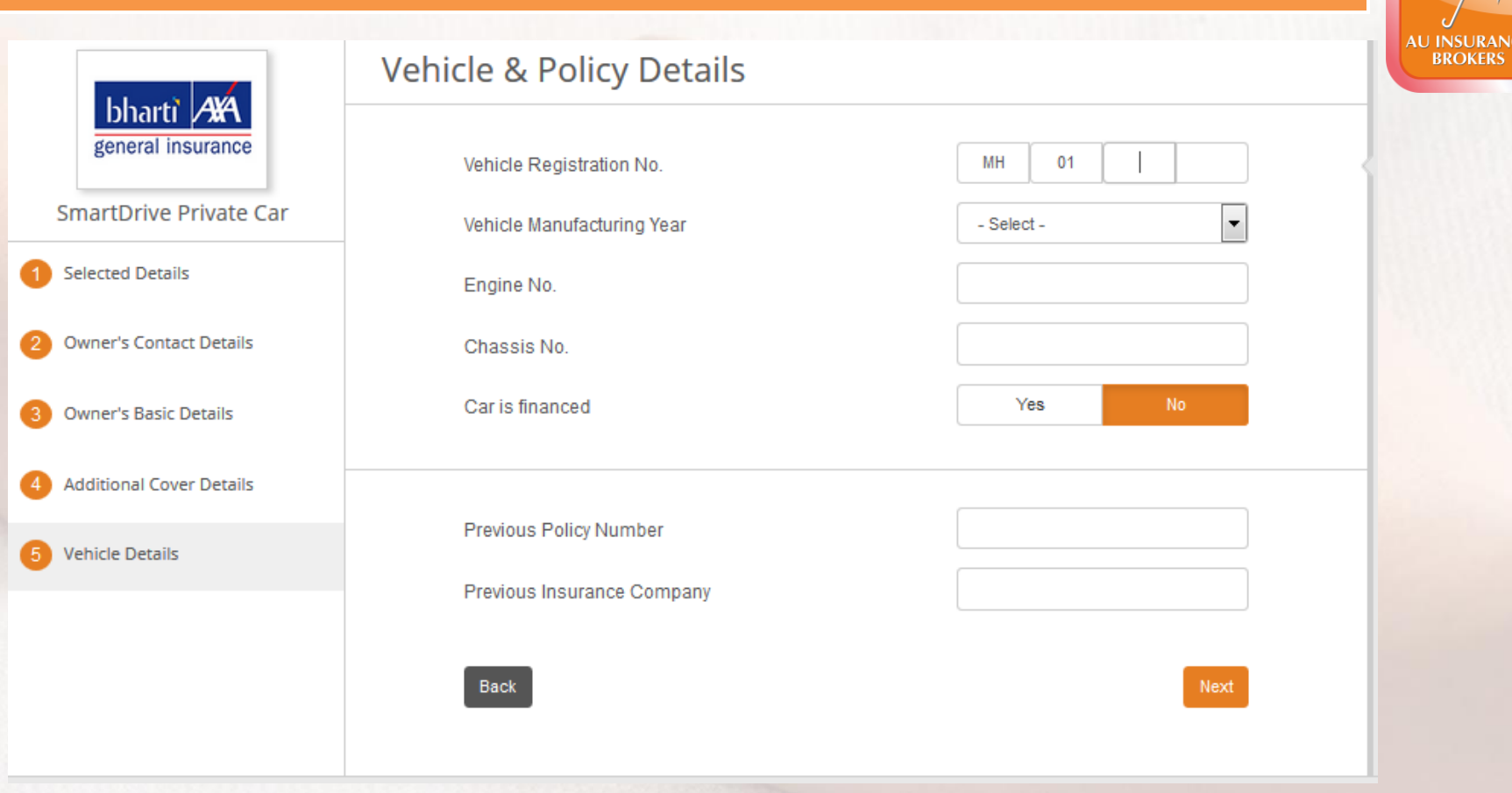

Enter the Vehicle & policy details and click on Next button

## **Confirm your Details**

| accept the Terms & Conditions                                                                                                    |                                                                                                    | Email Link Edit Info Make Payment            |
|----------------------------------------------------------------------------------------------------|----------------------------------------------------------------------------------------------------|----------------------------------------------|
| For                                                                                                    | Vehicle                                                                                                    | Policy Details                               |
| Name Party                                                                                                    | HYUNDAI I10 (PETROL) 1.1 ERA                                                                                                    | From 1st-Feb-2018 To 31st-Jan-2019           |
| and the subscription and the                                                                                                    | MH-01-AD-1234                                                                                                    | Applicable NCB: 25%                          |
| Sitional Details Owner's Contact Details                                                                                                    | IDV € 3.21,561<br>a Owner's Basic Details Add-on Cover Details Vehic                                                                                         | Premium Amount € 8,039<br>e & Policy Details |
| Sitional Details Owner's Contact Detail                                                                                                    | IDV € 3.21,001<br>a Owner's Basic Details Add-on Cover Details Vehicd<br>: Renew                                                                             | Premium Amount € 8,039<br>e & Policy Details |
| ditional Details Owner's Contact Detail                                                                                                    | IDV € 3.21,661<br>a Owner's Basic Details Add-on Cover Details Vehic<br>: Renew<br>: Individual                                                              | Premium Amount € 8,039<br>e & Policy Details |
| ditional Details Owner's Contact Detail<br>Isurance Type<br>Invner Type<br>irst Registration Date                                               | IDV € 3.21,661<br>a Owner's Basic Details Add-on Cover Details Vehicl<br>: Renew<br>: Individual<br>: 1st-Deo-2016                                           | Premium Amount € 8,039<br>e & Policy Details |
| ditional Details Owner's Contact Detail<br>nsurance Type<br>Iwner Type<br>irst Registration Date<br>nsured Declared Value (IDV)                 | IDV € 3.21,561<br>a Owner's Basic Details Add-on Cover Details Vehicl<br>: Renew<br>: Individual<br>: 1st-Deo-2016<br>: ₹ 3.21,551                           | Premium Amount € 8,039<br>e & Policy Details |
| ditional Details Owner's Contact Detail<br>nsurance Type<br>Irst Registration Date<br>nsured Declared Value (IDV)<br>let Premium                | IDV € 3.21,661<br>a Owner's Basic Details Add-on Cover Details Vehicd<br>: Renew<br>: Individual<br>: 1st-Deo-2016<br>: ₹ 3.21,651<br>: ₹ 6,813              | Premium Amount € 8,039                       |
| ditional Details Owner's Contact Detail<br>nsurance Type<br>Ivwner Type<br>irst Registration Date<br>nsured Declared Value (IDV)<br>let Premium | IDV € 3.21,661<br>a Owner's Basic Details Add-on Cover Details Vehicl<br>: Renew<br>: Individual<br>: 1st-Deo-2016<br>: ₹ 3.21,651<br>: ₹ 6,813<br>: ₹ 1,226 | Premium Amount € 8,039                       |

#### Tick Mark the checkbox and click on Make Payment button

Copyright @ AUIBS

AU INSURAN BROKERS

|                                                  | Payment Comm                                                                                                    | mation                                                                                                    |               |            |     |
|--------------------------------------------------|----------------------------------------------------------------------------------------------------|----------------------------------------------------------------------------------------------------|---------------|------------|-----|
| Edit. Yiew History Bookmarke Tools Help          |                                                                                                    |                                                                                                    |               | (see 1966) | AL  |
| lajaj Allianz GIC Car Insurance × 00. emiltra,au | assure.com/motor/proposal/proposal_summary/bajaj_allianz/177pro::                                               | ···· 😇 🟠 🔍 Search                                                                                                    |               | lii\ CD    | =   |
|                                                  |                                                                                                    | na(a) Alian                                                                                                    | ESTE CAL INST | Iganica:   | 1   |
|                                                  |                                                                                                    |                                                                                                    |               |            |     |
|                                                  |                                                                                                    |                                                                                                    |               |            |     |
|                                                  |                                                                                                    | A REAL PROPERTY AND A REAL PROPERTY AND A REAL |               |            |     |
|                                                  | Your policy is issued successfully. Kindly note your policy number C                                            | G-18-1000-1801-00000070                                                                                                    |               |            |     |
|                                                  | a de la la la companya de la companya de la companya de la companya de la companya de la companya de la company |                                                                                                    |               |            | 100 |
|                                                  |                                                                                                    | ОК                                                                                                    |               |            |     |
|                                                  | Submitting your details. Ploase wa                                                                              | ок                                                                                                    |               |            |     |
|                                                  | Submitting your defails. Please we                                                                              |                                                                                                    |               |            |     |
|                                                  | Submitting your defails. Please we                                                                              | OK JUST STORES                                                                                                    |               |            |     |
|                                                  | Submitting your details. Moase wa                                                                               | OK STATES                                                                                                    |               |            |     |
|                                                  | Submitting your defails. Ploase wo                                                                              |                                                                                                    |               |            |     |
|                                                  | Submitting your details. Monso wa                                                                               |                                                                                                    |               |            |     |

Click **OK** and note the policy number visible on the screen for future reference. The policy will be delivered to your registered E-mail ID.

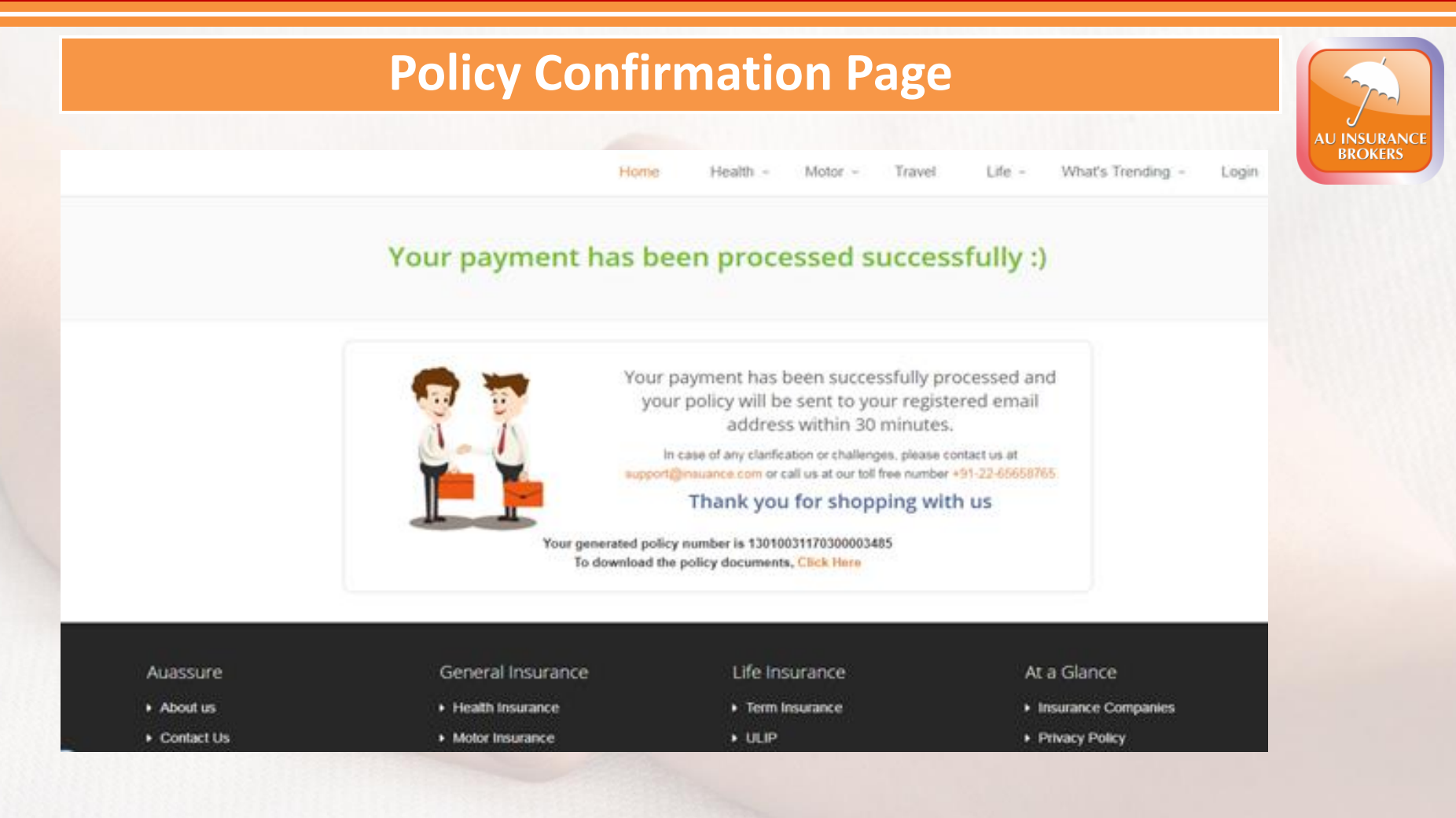

#### If you need any assistance feel free to contact our customer support

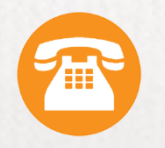

+91-80039-99501

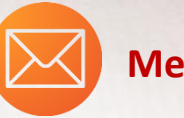

Media@auassure.com

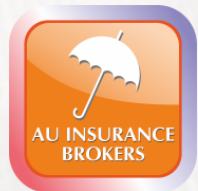

Ш

# **THANK YOU**